## 各種サービスの利用方法

#### <u>1、初めに</u>

### シングルサインオンについて

東京未来大学では下記のサービスについて、シングルサインオンを導入しています。 <u>これらのサービスは、ログインの ID・パスワードが同期しており、パスワードを忘れると全てのサービスが利用</u> <u>できなくなります</u>ので、ID・パスワードの管理は自分自身でしっかりと行うようにしてください。 ご自身の ID・パスワードは、入学許可書発送時に同封されていた「**学籍番号・担当 CA・各種 ID&パスワード** 通知書」または「学籍番号、ID&パスワード、学生メールアドレス通知書」をご確認ください。 よく使用するものは以下のサービスです。

・大学構内学生用 PC へのログイン

・ポータルサイト:大学公式メールシステム(Gmail) マイクロソフト Office ダウンロードサイト(在学中利用無料) ※マイクロソフト Office とは・・・Word, Excel, Power Point などを使用できるサービスです。

#### <u>2、大学構内学生用 PC へのログイン</u>

電源ボタンを押して起動すると下記の画面が現れるので「Ctrl+Alt+Delete」を押下する。

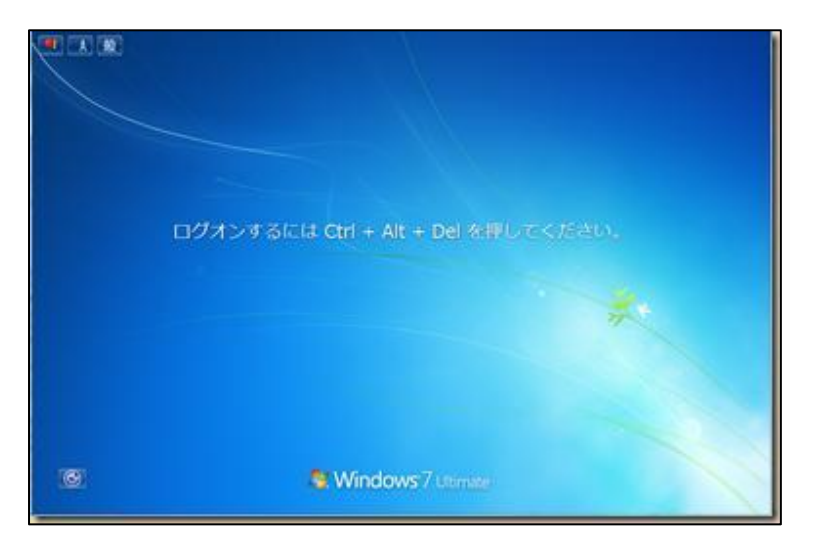

ログイン画面が現れたら、別途配布されている ID (ユーザー名)・パスワードを入力する。

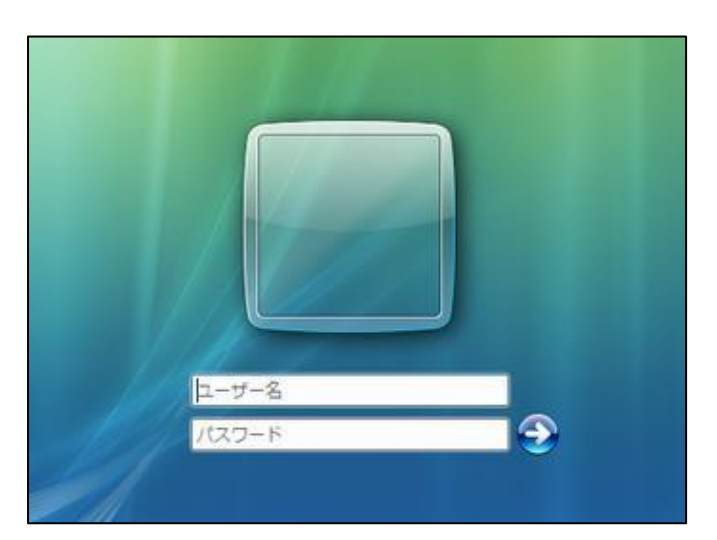

2021年4月 第12版 東京未来大学

## <u>3、ポータルサイト:大学公式メールシステム(Gmail) 及び マイクロソフト Office ダウンロードサイト</u>

<u>このシステムへのログイン ID・パスワードは、上記 2. の学内端末へのログイン ID・パスワードと同一になり</u> <u>ます</u>ので、パスワードを忘れたりしないように注意してください。(在学中は個人 PC 5 台まで無料でインストー ル可)。下記のログイン方法に従って、ログインを行うようにしてください。

### ① CoLS のログイン画面からポータルサイトへログインする方法

CoLS のログイン画面の下方にある、「ポータルサイト(未来大)」をクリック。

| ログインID<br>パスワード<br>Devered By | Col | S    |
|-------------------------------|-----|------|
| ログイン<br>Powered By            |     |      |
| 4-                            |     | ログイン |

ログイン画面が表示されたら、別途配付の ID・パスワードを入力します。

| 東京未来大学 | ポータルサ         | イト(通学・通信:       | 正科生専用) |                     |                                       |
|--------|---------------|-----------------|--------|---------------------|---------------------------------------|
| ログイン   |               |                 |        | ן<br>וי<br>דו<br>דו | ユーザ名」欄への<br>@tokyomirai.jp 」の入<br>は不要 |
|        | ユーザ名<br>バスワード | @ tokyomirai.jp |        |                     |                                       |
|        |               | 0772            |        |                     |                                       |

ログイン後、利用したいサービスのボタンを押下すると、それぞれのサービスにログインできます。

| 東京未来大学                                                                                                    |                               |     |
|----------------------------------------------------------------------------------------------------|-------------------------------|-----|
|                                                                                                    | ログインID                        | ♠ ≡ |
|                                                                                                    |                               |     |
| 東京未来大学の教職員・学生用のボータルサイトです。<br>○ Officeソフトのダウンロードは、「Office365」より行って下さい。<br>○ その他大学公式のGoogle各サービスへのログインについても、下記それぞれのボタンからログインして下さい。<br>久中_ビフの協調にたクロックオスト 久ペー                                                                                                    |                               | 7   |
| 音りーレスの箇所をクリックリると、音、                                                                                                    | - シに飛います。                     |     |
| Δ-π                                                                                                    |                               |     |
| Office 365 Google Apps - Google Apps - Google Apps - Google Apps - Google Drive Google Apps - Google Apps - Google | Google Apps -<br>Google Sites |     |

# ② CoLS にログインしている際にポータルサイトにログインする方法

CoLS にログインし、左上の表示が「ポータル」となっていることを確認します。左側のメニューの中にある、「WEB ディレクトリ」をクリックし、下記の手順にそって、ポータルサイトへログインします。

| <u>к</u> -91 ~         | ↓ ① ポータル     |                    | CoLS 4 |
|------------------------|--------------|--------------------|--------|
| コース一覧                  | WEBディレクトリ    | WEB ディレクトリをクリック    |        |
| ☆ ポータル ホーム<br>二 スケジュール | すべて聞く すべて聞しる |                    |        |
| 🗮 WEBディレクトリ            | ×            |                    | _      |
| お知らせ                   | 3            | 東京未来大学 通信教育課程をクリック |        |
| WEBシラバス                |              |                    |        |
| - 相信登録へ (未来大)          |              |                    |        |
|                        |              |                    |        |
|                        |              |                    |        |

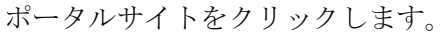

| <b>К</b> -91 × |               |             |                    | Col         | _S & 🖻 💩    | L |
|----------------|---------------|-------------|--------------------|-------------|-------------|---|
| コース一覧          | WEBディレクトリ     |             |                    |             |             |   |
| ☆ ポータル ホーム     | すべて開く すべて閉じる  |             | (4) <del>*</del> - | タルサイトをクリッ   | <i>7</i>    |   |
| スケジュール         | 東京未来大学通学課程    |             |                    |             |             | • |
| 📜 WEBディレクトリ    | 東京未来大学 通信教育課程 |             |                    |             |             | ^ |
| 🕖 алыст        | CoLSマニュアル (   | ポータルサイト (東京 | WEBオリエンテーシ         | "18以前入学生教材… | "19以降入学生教材… |   |
| WEB>5/(X       | A             | A           | A                  | A           | A           |   |
|                |               |             |                    |             |             |   |
| 副修登録へ (未来大)    |               |             |                    |             |             |   |

ログイン後は、上記と同様の手順で各サービスをご利用ください。

#### <u>4、マイクロソフト Office365 ダウンロード方法</u>

東京未来大学の正科生は、在学中に限り Word, Excel, PowerPoint 等の Microsoft Office ツールを自身のパソ コンに無料でインストールし使用することができる、Office365の利用が可能です。

(科目等履修生や幼保特例制度受講生は対象となりませんのでご注意ください。)

また、卒業・退学・除籍等により本学を離籍した場合、本サービスの提供は終了となりますのでご了承願います。 なお、本サービスは日本マイクロソフト株式会社が提供するものであり、東京未来大学は本サービス提供にかか る補償等はしておりません。自己責任で実施してください。

#### ①インストールの上限・管理について

最新版の Microsoft Office (Mac 版を含む)を5 ライセンスまで、自身のパソコンにインストールすることができます。ライセンスの管理は全て各自の Office365 内で行います。

#### ②インストール方法

※必ずインストールするパソコンにて、下記操作を実行してください。

※本マニュアルは2020年10月時点での画面情報であり、今後マイクロソフト社の仕様変更に伴い、画面が変更 される可能性があります。

ポータルサイトにログイン後、office365をクリックします。

| 東京未来大学                                                                                                    |                               |       |
|----------------------------------------------------------------------------------------------------|-------------------------------|-------|
|                                                                                                    | ログインID:                       | · 🏠 🚍 |
| 東京未来大学の教職員・学生用のボータルサイトです。<br>〇 Officeソフトのダウンロードは、「Office365」より行って下さい。<br>〇 その他大学公式のGoogle各サービスへのログインについても、下記それぞれのボタンからログインして下さい。 |                               |       |
| ホーム Office 365 をクリック                                                                                                    |                               |       |
| Office 365 Google Apps - Google Apps - Google Drive Google Drive Calendar                                                        | Google Apps -<br>Google Sites |       |

#### 右上の Office のインストールをクリックします。

| <br>Office 365 |          |      |       | Of         | fice のイン | レストール      | をクリック             |               | Q (Ø             | ? |
|----------------|----------|------|-------|------------|----------|------------|-------------------|---------------|------------------|---|
| こんにち           | は        |      |       |            |          |            |                   |               | Office のインストール ~ |   |
| +              |          | W    | x     |            |          | 4          | N                 | $\rightarrow$ |                  |   |
| 新規作成           | OneDrive | Word | Excel | PowerPoint | OneNote  | SharePoint | Class<br>Notebook | すべてのアプ<br>リ   |                  |   |

Office365 アプリをデスクトップ等に保存します。

| Office 365         | ▶ 検索               | クリック後              | 、保存               | φ 🚳                                                                                      |
|--------------------|--------------------|--------------------|-------------------|------------------------------------------------------------------------------------------|
| こんにちは              |                    |                    |                   | Office のインストール ~                                                                         |
| + 🗠 🚾              | x 🔹                | <b>N</b>           | N                 | Office 365 アプリ<br>↓ Outlook, OneDrive for Business, Word,<br>Excel, PowerPoint などが含まれます。 |
| 新規作成 OneDrive Word | Excel PowerPoint C | OneNote SharePoint | Class<br>Notebook | その他のインストール オプション<br>別の言語を選択するか、サブスクリプション<br>で利用できるその他のアプリをインストール<br>します。                 |
| 最近使ったファイル ピン留め 自分  | と共有 注目度の高いファイル     |                    |                   | ↑ アップロードして開く                                                                             |
|                    |                    |                    |                   |                                                                                          |
|                    | ÷.                 |                    |                   |                                                                                          |

左下のダウンロードしたファイル をクリックします。

※お使いのブラウザによって、出てくる画面は異なります。

※バージョンにより表示が若干異なる場合がありますが、画面の指示に従ってインストールを進めてください。

| ソフトウェア<br>Office                               | まだいくつか手順があります                                                                                                    |                                        |                                                                                                    |       |
|------------------------------------------------|----------------------------------------------------------------------------------------------------|----------------------------------------|----------------------------------------------------------------------------------------------------|-------|
| ツールおよびアドイン<br>Skype for Business<br>電話およびタブレット | Setup_                                                                                                    |                                        |                                                                                                    | for B |
|                                                | ・ International International Internationa | ● 承諾します<br>はいをクリックして、インストールを<br>類始します。 | <ul> <li>オンライン状態を維持<br/>します</li> <li>インストール後、Office を起動し、<br/>Office 365 に使用するアカウントでサイ<br/>ンインしまず、mackana-<br/>erina@tokyomiraijp.</li> </ul> | t.041 |
|                                                | 閉じる インストールに関す                                                                                                    | るヘリレブが必要ですか?                           |                                                                                                    |       |
| g setupo365proplusre                           | ^                                                                                                    |                                        |                                                                                                    |       |

インストールが完了したら、 スタートボタンを押し、「すべてのプログラム」に Microsoft Office が インストールされていることを、確認してください。

### 5、シングルサインオン対象外のサービス利用について

以下のシステム利用については現段階ではシングルサインオンの<u>対象外</u>になります。ID・パスワードは同期して いませんので、ご注意ください。

- CoLS
- ・web 教材注文フォーム
- eduroam (構内無線 LAN)

### ①eduroam 利用方法

東京未来大学では、学生の構内無線 LAN 利用を eduroam と接続することで開放しております。個人により利用 ID・パスワードが異なりますので、ご注意ください。

※eduroam の利用 ID・パスワードは、4 月/10 月下旬~5 月/11 月上旬頃に CoLS の「学校からのお知らせ」よ り通知いたします。

接続方法は下記手順を参照してください。手順中ユーザ ID・パスワードの入力が求められますが、 こちらは CoLS の学校からのお知らせにて発信する eduroam の ID・パスワードを入力してください。

eduroam について <u>http://www.eduroam.jp/</u>

#### 0S 別接続方法

[Windows8/10]https://www.eduroam.jp/supplicant\_win8/[MacOS X]https://www.eduroam.jp/supplicant\_macosx